### Student Course Request Page

Below is the initial view of the student's page for submitting requests before any options have been selected.

#### Request a Seat in a Closed Course

**Request a Closed Course** 

The Request a Seat in a Closed Course form is the University's official way for you to request a seat in a course that is at full capacity or if you have received a registration error. The tool allows departments to provide you with an override to register for the course when possible and gauge unmet course demand. Students will receive an email when their request has been completed. You may also review the status of your request on the status page linked below. Please note:

\*Being given an override to a section is at the discretion of the individual department. The academic department cannot guarantee your choice of section will be granted.

), please review the information below. If the information displayed is incorrect please contact your advisor to correct it. Please note duplicate requests are not permitted. To check the status of your requests please visit the <u>Status Page</u>

|                          | Primary Program          | Secondary Program |
|--------------------------|--------------------------|-------------------|
| Level:                   | Undergraduate            | -                 |
| Academic Class           | Freshman                 | -                 |
| Program:                 | BS Computer Science      |                   |
| Department:              | School of Computing      |                   |
| College:                 | Engr, Comp, and Appl Sci | 8                 |
| Campus:                  | Clemson (Main Campus)    |                   |
| Catalog Term:            | Fall 2022                |                   |
| Expected Graduation Term | Fall 2026                | 3                 |

I have submitted a change of program for the information above

#### Semester:\* Select Term V

Please review your DegreeWorks (Undergraduate Only) and specify, is this request for\*:

General Education - Requests for Courses labeled as 'General Education' in Degree Works

Major Requirement - Requests for courses within the Major section not labeled as GENERAL EDUCATION in DegreeWorks

O Minor Requirement - Requests for courses within the Minor section not labeled as GENERAL EDUCATION in DegreeWorks

5-Override Request - Requests to override an error message when trying to register for a course or section

Please select a reason for the request.\*

O Schedule restrictions - Time conflicts prevent alternate options

O Instructor Preference

O Theme\Topic Preference - The section/course theme or topic is preferred over other offerings.

Other - Avoid generic reasons such as "Needed for graduation"

Please provide any clarifications or special considerations for the reason of this request:"

Submit Request

6

1. Student Information Table – This table displays the student's current level and program information within Banner. The students are instructed to contact their advisor if any information is incorrect. The optional check box below the table is used to indicate if a change of program has been submitted.

| The second second second second second second second second second second second second second second second se | Primary Program          | Secondary Program |
|----------------------------------------------------------------------------------------------------|--------------------------|-------------------|
| Level:                                                                                                    | Undergraduate            | -                 |
| Academic Class                                                                                                  | Freshman                 | -                 |
| Program:                                                                                                    | BS Computer Science      | <u>.</u>          |
| Department:                                                                                                    | School of Computing      | <i>6</i>          |
| College:                                                                                                    | Engr, Comp, and Appl Sci | a                 |
| Campus:                                                                                                    | Clemson (Main Campus)    | -                 |
| Catalog Term:                                                                                                   | Fall 2022                | u                 |
| cted Graduation Term                                                                                            | Fall 2026                | <i>6</i>          |

 $\hfill\square$  I have submitted a change of program for the information above

• The top text also contains a link to the student's status page.

o Change of program checkbox is not verified to ensure a change has been submitted

Semester and Type selection – In order to select a course or courses for the request, the student
must select a semester and a request type to determine the options available. Students are
encouraged to check Degree Works to identify the proper type of request. Selecting the wrong type of
request may yield unexpected results or not allow for the selection of intended courses.

| Semester:* | Select Term 🗸 |  |
|------------|---------------|--|
|------------|---------------|--|

Please review your DegreeWorks (Undergraduate Only) and specify, is this request for\*:

O General Education - Requests for Courses labeled as 'General Education' in Degree Works

- O Major Requirement Requests for courses within the Major section not labeled as GENERAL EDUCATION in DegreeWorks
- O Minor Requirement Requests for courses within the Minor section not labeled as GENERAL EDUCATION in DegreeWorks
- Override Request Requests to override an error message when trying to register for a course or section
  - General Education courses appear in Degree Works like the below. These reside within the major, minor or concentration blocks.

GENERAL EDUCATION - Mathematics -MATH 1060 (4 Cr)

 Major requirement courses are in the section or block in Degree Works labeled like the below image.

#### Major in Computer Science - BS

- If a major requires a concentration or emphasis, those course requests would fall under this category.
- Minor requirement courses are in the section or block in Degree Works labeled like the below image.

### Minor in Psychology

- If the student has added an option minor or concentration, those course requests would fall under this category.
- Override requests are for courses that the student is unable to register for due to a registration error other than no seat remaining. This is the only option that allows for selecting override errors.

3. General Education Requests – These requests are for courses marked as general education within Degree Works, and the options link to course attributes in Banner. Each of the options for the general education categories below is tied to a single attribute for course filtering.

| Semester:* Spring 2025 ✔                                                                                                    |                                                                                                    |                                                                                                    |
|----------------------------------------------------------------------------------------------------|----------------------------------------------------------------------------------------------------|----------------------------------------------------------------------------------------------------|
| Please review your DegreeWor                                                                                                    | rks (Undergraduate Only) and specify, is thi                                                              | s request for*:                                                                                                |
| General Education - Requ                                                                                                    | lests for Courses labeled as 'General Educi                                                               | ation' in Degree Works                                                                                         |
| O Major Requirement - Requ                                                                                                    | uests for courses within the Major section n                                                              | ot labeled as GENERAL EDUCATION in DegreeWorks                                                                 |
| O Minor Requirement - Requirement - Requirem | uests for courses within the Minor section n                                                              | ot labeled as GENERAL EDUCATION in DegreeWorks                                                                 |
| Override Request - Reque                                                                                                    | ests to override an error message when tryi                                                               | ng to register for a course or section                                                                         |
| General Education Requirem                                                                                                    | ent:*                                                                                                    |                                                                                                    |
| Submitting a General Educati<br>preferences. If you wish to re-<br>Select a Gen Ed Requirement<br>Oral Communication                                                                                                    | ion request means you agree to accept any<br>gister for a specific section or instructor, ple<br>Reason*: | available section for the selected courses. You may select up to 3 ase continue to check availability in iROAR |
| C English Composition                                                                                                    |                                                                                                    |                                                                                                    |
| Global Challenge                                                                                                    |                                                                                                    |                                                                                                    |
| O A&H Literature                                                                                                    |                                                                                                    |                                                                                                    |
| Math                                                                                                    | Please select preferences below:                                                                          |                                                                                                    |
| ○ A&H Non-Lit<br>○ Natural Science                                                                                                    | Preference 1*: CPSC 2920 V                                                                                |                                                                                                    |
| O Reach Act                                                                                                    | Preference 2*: BIOE 4010 V                                                                                |                                                                                                    |
| ○ Social Science                                                                                                    | Preference 3*: ECAS 3210                                                                                  | ]                                                                                                    |

• Up to 3 course preferences may be selected.

Г

• Preferences are optional, and the request can be submitted without any course selections.

4. Major & Minor Requests – These requests are for courses in the major, minor, concentration or emphasis blocks of Degree Works not labeled as General Education. Course options are for any active courses for the selected semester.

| Semester:* Spring 2025 V                                                                                                    |
|----------------------------------------------------------------------------------------------------|
| Please review your DegreeWorks (Undergraduate Only) and specify, is this request for*:                                           |
| O General Education - Requests for Courses labeled as 'General Education' in Degree Works                                        |
| Major Requirement - Requests for courses within the Major section not labeled as GENERAL EDUCATION in DegreeWorks                |
| O Minor Requirement - Requests for courses within the Minor section not labeled as GENERAL EDUCATION in DegreeWorks              |
| Override Request - Requests to override an error message when trying to register for a course or section                         |
| Major Requirement:                                                                                                    |
| Submitting a Major requirement request means you will be considered for addition to the requested course but is not a guarantee. |
| CPSC-Computer Science                                                                                                    |
| 1070 🗸                                                                                                    |
| Section*: CPSC 1071*:<br>Any No Change                                                                                           |
| 100 Any<br>200 101                                                                                                    |
| 102                                                                                                    |
|                                                                                                    |
| *Use Ctri/Command to select multiple sections.                                                                                   |

- Subject and course are filtered based on active courses for the selected semester not necessarily offered.
- Sections are filtered on available sections for that semester. For courses without available sections, the Any option will still be displayed.
- Coreq section selections will appear based on Banner setups. This is a 2 way setup Lecture <-> Labs in case the lab is the primary course chosen.

5. Override Requests – These requests are for course requests where the student is receiving an error when attempting to register that is eligible for override. This option should be used when the issue is more than a capacity issue.

| Semester:* Spring                     | 2025 🗸                                                                                                    |
|---------------------------------------|----------------------------------------------------------------------------------------------------|
| Please review your                    | DegreeWorks (Undergraduate Only) and specify, is this request for*:                                                                           |
| O General Educa                       | tion - Requests for Courses labeled as 'General Education' in Degree Works                                                                    |
| O Major Requirer                      | nent - Requests for courses within the Major section not labeled as GENERAL EDUCATION in DegreeWorks                                          |
| O Minor Require                       | nent - Requests for courses within the Minor section not labeled as GENERAL EDUCATION in DegreeWorks                                          |
| Override Requ                         | est - Requests to override an error message when trying to register for a course or section                                                   |
| At least one option                   | must be checked                                                                                                    |
| Override Needed:                      |                                                                                                    |
| Please indicate th attempted (Multipl | e override(s) needed to complete your course registration. If unsure, reference the error(s) received when registration is<br>es may apply):* |
| Class Level (FR                       | /SO/JR/SR)                                                                                                    |
| Closed Course                         |                                                                                                    |
| Field of Study                        |                                                                                                    |
| Prerequisite                          |                                                                                                    |
| Repeat                                |                                                                                                    |
| Special Consen                        |                                                                                                    |
| AUE-Automotive E                      | ngineering V                                                                                                    |
| 8240 🗸                                |                                                                                                    |
| Section*:                             |                                                                                                    |
| Any 🔺                                 |                                                                                                    |
| 040 -                                 |                                                                                                    |
| *Use Ctrl/Command to                  | select multiple sections.                                                                                                    |

- Subject and course are filtered based on active courses for the selected semester not necessarily offered.
- Sections are filtered on available sections for that semester. For courses without available sections, the Any option will still be displayed.
- Coreq section selections will appear based on Banner setups. This is a 2 way setup Lecture <-> Labs in case the lab is the primary course chosen.

6. Reason selection – This section is to provide metrics for request reasoning and still allow free text for additional explanation. This will hopefully encourage more meaningful data for the reason of submissions.

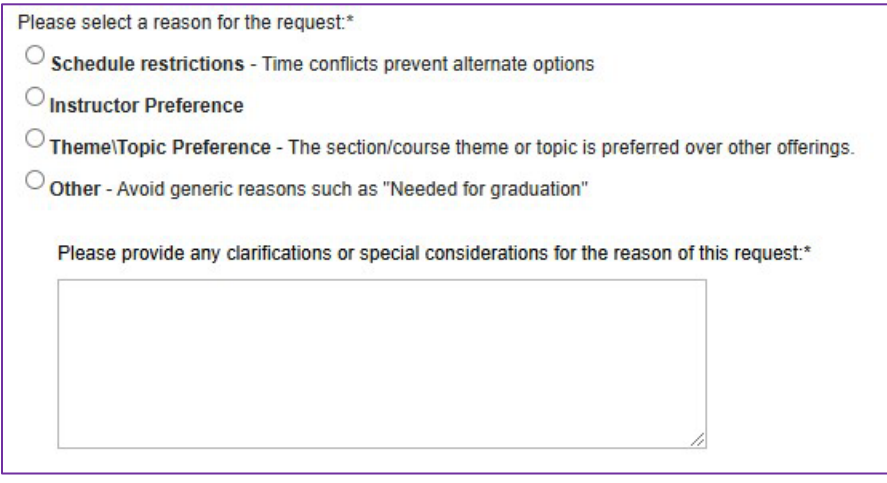

• The Other option is the only one that requires a typed response.

# Staff & Faculty Admin Page

Below is a screenshot of the staff and faculty admin page with a default view of open requests for courses belonging to the assigned college(s) within Banner. The default filter is applied automatically whenever the page is initially loaded or after refreshing the page.

| erm          | Subject            | Course Number                       | Reque   | at Type         | Gen Ed Category       |          | Ranking       | Status      |            |              |             |                |                |                |                        |                                 |        |                     |           |           |
|--------------|--------------------|-------------------------------------|---------|-----------------|-----------------------|----------|---------------|-------------|------------|--------------|-------------|----------------|----------------|----------------|------------------------|---------------------------------|--------|---------------------|-----------|-----------|
| Select Term  | ▼ Select Subject ▼ | Select Course ¥                     | All     | v               | All                   | *        | Any 🗸         | Open        |            | ~            |             |                |                |                |                        |                                 |        |                     |           |           |
| Display Requ | icst               |                                     |         |                 |                       |          |               |             |            |              |             |                |                |                |                        |                                 |        |                     |           |           |
| Select       | Name               | Course Number                       | Section |                 |                       |          |               |             |            |              | R           | ason           |                |                |                        |                                 | ^      | Registered Sections | Program   | Requ      |
|              | Cameron E          | AAH 3050<br>ANTH 3010<br>JUST 4130  | Any     | I do need it fo | r graduation but I wa | is cance | lied for nonp | payment and | this is my | / last semes | er and I ne | ed a global cf | nallenge cours | se The three c | ourses selected have a | section that will fit in my sch | edule. |                     | BA-MTHS-G | General   |
|              | Gamble.            | AGED 4800<br>CPSC 2920<br>GLCH 1550 | Any     |                 |                       |          |               |             |            |              |             |                |                |                |                        |                                 |        |                     | BS-CPSC-F | General   |
|              | Smith_F            | COMM 1500<br>COMM 2500              | Any     |                 |                       |          |               |             |            |              |             |                |                |                |                        |                                 |        |                     | BA-MLED-E | General   |
|              | Smith. Financia    | ANTH 2010<br>SOC 2010<br>SOC 2020   | Any     |                 |                       |          |               |             |            |              |             |                |                |                |                        |                                 |        |                     | BA-MLED-E | General   |
|              | Smith. F           | PRTM 2220                           | Any     | dgtsgsr         |                       |          |               |             |            |              |             |                |                |                |                        |                                 |        |                     | BA-MLED-E | Override  |
|              | Smith.             | YDP 3000                            | 002     |                 |                       |          |               |             |            |              |             |                |                |                |                        |                                 |        |                     | BA-MLED-E | Minor Re  |
|              | Smith. F           | ANTH 3010<br>AGED 4160<br>ASL 3500  | Any     |                 |                       |          |               |             |            |              |             |                |                |                |                        |                                 |        |                     | BA-MLED-E | General   |
| 4            |                    |                                     |         |                 |                       |          |               |             |            |              |             |                |                |                |                        |                                 |        |                     |           | *         |
| 14 4         | Page 1 of 1 P      | 10 V PW Pa                          | ige     |                 |                       |          |               |             |            |              |             |                |                |                |                        |                                 |        |                     | RU        | icords. 7 |

• Request Table – This table is the main focus of the page listing requests based on default or applied filters. The column can be rearranged but not resized at this time. If the user does not have any open requests within their assignments the initial view will state "No Requests found." (Shown below)

| View Cou         | urse Requests    |                 |              |   |                 |        |      |                 |             |         |                   |       |   |        |
|------------------|------------------|-----------------|--------------|---|-----------------|--------|------|-----------------|-------------|---------|-------------------|-------|---|--------|
| View Co          | urse Reque       | ests            |              |   |                 |        |      |                 |             |         |                   |       |   |        |
| Term             | Subject          | Course Number   | Request Type |   | Gen Ed Category | Ran    | king | Status          |             |         |                   |       |   |        |
| Select Term 🗸    | Select Subject V | Select Course 🗸 | All          | ~ | All 🗸           | Any    | •    | Open            | ~           |         |                   |       |   |        |
|                  |                  |                 |              |   |                 |        |      |                 |             |         |                   |       |   |        |
| Display Requests |                  |                 |              |   |                 |        |      |                 |             |         |                   |       |   |        |
|                  |                  |                 |              |   |                 |        |      |                 |             |         |                   |       |   |        |
| No Reques        | ts found         |                 |              |   | Email Select    | ed Shu | onto | Soloot All Stur | Anntava     | Denv    | Auniting Foodback | 0.000 | - | Delete |
|                  |                  |                 |              |   | Email Select    |        | ento | Select All Stor | end Approve | U U U U | Awarding Teedback | open  |   | June   |

• Filter Options – The filter options are a series of drop down lists at the top of the page and do have some rules that apply to the combinations allowed. Once the preferred filters have been chosen, click on Display Requests to apply the selected options. Once a manual filter is applied the default filter is overridden until the next refresh or new visit. Guidelines for filtering is listed below the image.

| · Any · Open · | Select Course 🗸 🛛 All | Select Subject 🗸 | Select Term 🗸 |
|----------------|-----------------------|------------------|---------------|
|                | Select Course V All   | Select Subject V | Select Term V |
|                |                       | · · · ·          |               |
|                |                       |                  |               |

- Every filter option is a single select.
- Term and Status are required for all filter combinations.
  - Term only lists terms listed in the request table.
- Ranking only applies to Gen Ed requests
- o Combination options (Might not be all-inclusive)
  - Term + Request Type + Status
  - Term + Gen Ed Category + Status

- Term + Status
- Term + Subject + Course Number + Status (Does not work with Gen Ed requests)
- Term + Request Type + Subject + Course Number + Status (Will work with Gen Ed's)
- Term + Request Type + Subject + Course Number + Ranking + Status
- Action Buttons These buttons are used for updating request status and contacting students. The status updates take effect immediately and can be set at any time. There are no rules in the app currently governing these.

| Email Selected Students | Select All Students | Approve | Deny | Awaiting Feedback | Open | Delete |
|-------------------------|---------------------|---------|------|-------------------|------|--------|
|                         |                     |         |      |                   |      |        |

- Email Selected Student Opens an email message with all selected students' email addresses in the BCC field. This button does not change the status of the request.
  - Default email subject: Course Request Follow-up
  - Does not unselect requests. Allows for updating same requests to Awaiting Feedback after email is sent.
- o Select All Students Select all visible requests based on the active filter.
- Approve Sets the selected request(s) to Approved and opens email window to email student(s).
  - Email subject:
    - Single select Approved: {Type} {Category} (Ex. Approved: General Education REACH Act)
    - Multi-Select Course Request Approved
- Deny Sets the selected request(s) to Denied and opens email window to email student(s).
  - Email subject:
    - Single select Denied: {Type} {Category} (Ex. Approved: General Education REACH Act)
    - Multi-Select Course Request Denied
- Awaiting Feedback Sets the selected request(s) to Awaiting Feedback.
- Open Sets the selected request(s) to Open.
- Delete Sets the selected request(s) to Deleted. This status does not appear on the student's status page and should only be used when the request is administratively canceled and NOT for denials.

• Single Request Selection – When selecting a single request, the lower portion of the screen will be populated with additional student details, including schedule. If the request type is not Gen Ed, the option to insert overrides is provided.

| Spring 2025 V                                                                                                    | Subject<br>Select Subject                                                                                                    | Course Number     Select Course                                                                                                    | Request Type<br>Major Requirement V | Gen Ed Category                             | Ranking Status      | ~         |                                                                                                    |                                                    |                                                                                                    |                 |                                                                                                    |                                                                                        |
|----------------------------------------------------------------------------------------------------|----------------------------------------------------------------------------------------------------|----------------------------------------------------------------------------------------------------|-------------------------------------|---------------------------------------------|---------------------|-----------|----------------------------------------------------------------------------------------------------|----------------------------------------------------|----------------------------------------------------------------------------------------------------|-----------------|----------------------------------------------------------------------------------------------------|----------------------------------------------------------------------------------------|
|                                                                                                    | _                                                                                                    |                                                                                                    |                                     |                                             |                     |           |                                                                                                    |                                                    |                                                                                                    |                 |                                                                                                    |                                                                                        |
| Display Requests                                                                                                    |                                                                                                    |                                                                                                    |                                     |                                             |                     |           |                                                                                                    |                                                    |                                                                                                    |                 |                                                                                                    |                                                                                        |
| Select                                                                                                    | Name                                                                                                    | Course Number                                                                                                    | Section                             | Reason                                      | Registered Sections | Program   | Request Type                                                                                                    | Override Category                                  | Hours Registered                                                                                                    | Hours CPoS      | Date Submitted                                                                                                    | d Waitlist                                                                             |
|                                                                                                    | Gamble                                                                                                    | ART 3110                                                                                                    | 001                                 |                                             |                     | BS-CPSC-F | Major Requirement                                                                                                    |                                                    | 10                                                                                                    |                 | 12/20/2024                                                                                                    | N                                                                                      |
|                                                                                                    | Gamble                                                                                                    | ENGL 3100                                                                                                    | 001                                 |                                             |                     | BS-CPSC-F | Major Requirement                                                                                                    |                                                    | 10                                                                                                    |                 | 12/20/2024                                                                                                    | Ν                                                                                      |
|                                                                                                    | Gamble                                                                                                    | GEOL 1010                                                                                                    | Any                                 | Testing registered section                  | ons 002             | BS-CPSC-F | Major Requirement                                                                                                    |                                                    | 10                                                                                                    |                 | 01/22/2025                                                                                                    | Ν                                                                                      |
|                                                                                                    | Smith:////////////////////////////////////                                                                                                    | CPSC 4910                                                                                                    | 100                                 |                                             |                     | BA-MLED-E | Major Requirement                                                                                                    |                                                    | 16                                                                                                    |                 | 01/13/2025                                                                                                    | N                                                                                      |
|                                                                                                    | Smith: 11111111111111111                                                                                                    | SPAN 2010                                                                                                    | 001                                 |                                             |                     | BA-MLED-E | Major Requirement                                                                                                    |                                                    | 16                                                                                                    |                 | 01/13/2025                                                                                                    | N                                                                                      |
| H 4 Pa                                                                                                    | age 1 of 1 ▶ ▶   10 ✔ P                                                                                                    | er Page                                                                                                    |                                     |                                             |                     |           |                                                                                                    |                                                    |                                                                                                    |                 | Rec                                                                                                    | cords: 5                                                                               |
| tudont Pogu                                                                                                    | oct Information                                                                                                    |                                                                                                    |                                     |                                             |                     |           |                                                                                                    |                                                    |                                                                                                    |                 | 1                                                                                                    |                                                                                        |
| equest Status                                                                                                    | s: Open                                                                                                    |                                                                                                    |                                     |                                             |                     |           |                                                                                                    |                                                    | A                                                                                                    | ttribute        | Course                                                                                                    | e Sectio                                                                               |
| equest Term:                                                                                                    | 202501                                                                                                    |                                                                                                    |                                     |                                             |                     |           |                                                                                                    |                                                    | Academic Cla                                                                                                    | ass             | 0                                                                                                    | 0                                                                                      |
| xpected Grad                                                                                                    | luation Term: 202608                                                                                                    |                                                                                                    |                                     |                                             |                     |           |                                                                                                    |                                                    |                                                                                                    |                 |                                                                                                    |                                                                                        |
| umulative GP                                                                                                    | A: 3.88                                                                                                    |                                                                                                    |                                     |                                             |                     |           |                                                                                                    |                                                    |                                                                                                    |                 |                                                                                                    | 1                                                                                      |
| Course                                                                                                    | A: 3.88<br>W/L Hours Instructor                                                                                                    | Meeting                                                                                                    |                                     |                                             |                     |           | Choose the over<br>processing.                                                                                                    | ride(s) and applicable sections for                | Campus                                                                                                    |                 | 0                                                                                                    | 0                                                                                      |
| Course<br>Course<br>CPSC 2810 001                                                                                                    | A: 3.88 W/L Hours Instructor 3 Jacob M Sorbe                                                                                                    | Meeting<br>r 11:00am-12:15pm TF                                                                                                    | t.                                  |                                             |                     |           | Choose the overs<br>processing                                                                                                    | ride(s) and applicable sections for<br>Sections    | Campus                                                                                                    |                 | 0                                                                                                    | 0                                                                                      |
| Course<br>Course<br>CPSC 2810 001<br>CPSC 2920 100<br>CPSC 2921 103                                                                                                    | A: 3.88<br>W/L Hours Instructor<br>J 3 Jacob M Sorbe<br>3 Mitch Shue<br>3 0 Mitch Shue                                                                                                    | Meeting<br>r11:00am-12:15pm TF<br>11:15am-12:05pm M<br>1:25pm-2:15pm M                                                                                                    | R<br>W                              |                                             |                     |           | Choose the over<br>processing<br>001 -<br>002 -                                                                                                    | ridels) and applicable sections for<br>Sections    | Campus<br>Capacity-Dor<br>cap                                                                                                    | n't exceed roor | 0<br>m 0                                                                                                    | 0                                                                                      |
| Course<br>Course<br>CPSC 2810 001<br>CPSC 2920 100<br>CPSC 2921 103<br>GEOL 1010 000                                                                                                    | W/L         Hours         Instructor           1         3         Jacob M Sorbe           0         3         Mitch Shue           3         0         Mitch Shue           2         3         Alan B Coulsor           1         3         Line D Coulsor                                                                                                    | Meeting<br>r11:00am-12:15pm TR<br>11:15am-12:05pm M<br>1:25pm-2:15pm TR<br>11:00am-12:15pm TR                                                                                                    | z<br>W                              |                                             |                     |           | Choose the overn<br>processing.<br>001 [<br>002 [<br>003 ]<br>004 [                                                                                                    | ride(s) and applicable sections for <sup>(</sup>   | Campus<br>Capacity-Dor<br>cap                                                                                                    | n't exceed roor | 0<br>m 0                                                                                                    | 0                                                                                      |
| Course<br>Course<br>CPSC 2810 001<br>CPSC 2920 100<br>CPSC 2921 103<br>GEOL 1010 003<br>GEOL 1030 009                                                                                                    | A: 3.88         Instructor           W/L         Hours         Instructor           1         3         Jacob M Sorbe           0         3         Mitch Shue           3         Olich Shue         Mitch Shue           2         3         Alan B Coulsor           9         1         Alan B Coulsor                                                                                                    | Meeting<br>r11:00am-12:15pm TF<br>11:15am-12:05pm M<br>11:25pm-2:15pm TF<br>11:00am-12:15pm TF<br>14:20pm-6:15pm T                                                                                                    | R<br>R                              |                                             |                     |           | Crocos the overn<br>processing<br>001 002 003 003 004 000<br>003 004 0000 000                                                                                                    | roots) and applicable sections for <u>Sections</u> | Campus<br>Capacity-Dor<br>cap<br>Cohort                                                                                                    | n't exceed roor | m 0                                                                                                    | 0<br>0<br>0                                                                            |
| Course<br>PSC 2810 001<br>PSC 2820 100<br>PSC 2920 100<br>PSC 2921 103<br>GEOL 1010 003<br>GEOL 1030 009<br>all-day                                                                                                    | A.3.88         Instructor           W/L Hours         Instructor           3         Jacob M Sorbe           3         Mitch Shue           3         Mitch Shue           3         Alan B Coulsor           9         1         Alan B Coulsor           sun         Mon                                                                                                    | Meeting<br>r 11:00am-12:15pm TR<br>11:15am-12:05pm M<br>1:25pm-2:15pm TR<br>11:00am-12:15pm TF<br>4:20pm-6:15pm T<br>Tue                                                                                                    | t<br>W<br>V<br>Wed                  | Thu                                         | fri Sat             |           | Choose the overn<br>processing<br>001 _<br>003 _<br>004 _<br>005 _<br>006 _<br>Freence                                                                                                    | roets) and applicable sections for<br>Sections     | Campus<br>Capacity-Dor<br>cap<br>Cohort                                                                                                    | n't exceed roor | m 0                                                                                                    | 0                                                                                      |
| Course<br>Course<br>COURSE<br>COURSE | A: 3.88       WAL     Instructor       1     3       Jacob M Sorbe       3     Mitch Shue       3     Mitch Shue       3     Alan B Coulsor       9     1       Alan B Coulsor       sun     Mon                                                                                                    | Meeting<br>11:00am-12:15pm Tf<br>11:15am-12:05pm M<br>1:25pm-2:15pm M<br>11:00am-12:15pm Tf<br>4:20pm-6:15pm T<br>Tue                                                                                                    | t<br>WW                             | Thu                                         | Fri Sat             |           | Choose the overn<br>processing<br>001 _<br>003 _<br>004 _<br>005 _<br>006 _<br>Frombo                                                                                                    | ndet) and applicable sections for Sections         | Campus<br>Capacity-Dor<br>cap<br>Cohort<br>College                                                                                         | n't exceed roor | • • • • • • • • • • • • • • • • • • •                                                                                                    | 0<br>0<br>0                                                                            |
| Curree GP<br>Course<br>CPSC 2810 001<br>CPSC 2920 100<br>CPSC 2920 100<br>GEOL 1010 000<br>GEOL 1030 009<br>all-day<br>6am<br>78m                                                                                                    | A 3.88 //// Hours Instructor // 3 /// Hours Instructor /// 4 /// 4 | Меетіпд<br>11:00ат-12:15рт ТР<br>11:15ат-12:05рт М<br>1:25рт-2:15рт М<br>1:00ат-12:15рт Т<br>1:00ат-12:15рт Т<br>1:00ат-12:15рт Т<br>тие                                                                                                    | k<br>W<br>k                         | Thu                                         | rn Sat              |           | Cross Pre even<br>processing<br>001 _<br>002 _<br>003 _<br>004 _<br>006 _<br>006 _<br>Ferretor                                                                                                    | ndet) and applicable sections for<br>Sections      | Campus<br>Capacity-Dor<br>cap<br>Cohort<br>College<br>Corequisite                                                                          | n't exceed roor | m 0<br>0<br>0<br>0                                                                                                    | 0<br>0<br>0<br>0                                                                       |
| Course<br>Course<br>CPSC 2810 001<br>CPSC 2920 100<br>CPSC 2921 103<br>GEOL 1010 002<br>GEOL 1030 009<br>all-day<br>6am<br>7am<br>8am                                                                                                    | A: 3.88  W/L Hours  Instructor  <br>3 Jacob M Sorbe<br>3 Mitch Shue<br>2 3 Alan B Coulsor<br>9 1 Alan B Coulsor<br>sum Mee                                                                                                    | Меетіпд<br>r11:00am-12:15pm ТF<br>11:15am-12:05pm М<br>11:25pm-21:5pm М<br>11:00am-12:15pm TF<br>4:20pm-6:15pm Т<br>тие                                                                                                    | W<br>W<br>Wed                       | Thu                                         | Fri Sat             |           | Cross Pre even<br>processing<br>001                                                                                                    | rees) and applicance sections for<br>Sections      | Campus<br>Capacity-Dor<br>cap<br>Cohort<br>College<br>Corequisite                                                                          | n't exceed roor | m 0<br>0<br>0<br>0                                                                                                    | 0<br>0<br>0<br>0                                                                       |
| Lumulative GP           Course           Course           PSC 2810 001           CPSC 2920 100           CPSC 2921 103           GEOL 1010 003           GEOL 1030 009           all-day           6am           7am           8am           9am                                                                                                    | XA: 3.88     Jacob M Sorber       Instructor     Instructor       Instructor     Instructor       Instructor<                                                                                                    | Meeting<br>r11:00am-12:15pm TK<br>11:15am-12:05pm M<br>11:00am-12:15pm TK<br>11:00am-12:15pm TK<br>14:20pm-6:15pm T<br>Tue                                                                                                    | t Wed                               | Thu                                         | Int Sat             |           | Cross Pre even<br>processing<br>001<br>003<br>003<br>004<br>006<br>006<br>Precess                                                                                                    | Sections                                           | Capacity-Dor<br>cap<br>Cohort<br>College<br>Corequisite<br>Degree                                                                          | n't exceed roor | <ul> <li>m</li> <li>o</li> <li>o</li> <li>o</li> <li>o</li> <li>o</li> <li>o</li> </ul>                                                                                                    | 0<br>0<br>0<br>0<br>0                                                                  |
| Lumulative GP<br>Course<br>FPSC 2810 000<br>IPSC 2920 100<br>IPSC 2920 100<br>SEOL 1010 000<br>SEOL 1030 000<br>All day<br>All day<br>All day<br>All day<br>Gem<br>Qem<br>Qem<br>10em                                                                                                    | XA: 3.88     Jacob M Sorber       I     3     Jacob M Sorber       I     3     Jacob M Sorber       I     0     Mitch Shue       I     0     Mitch Shue       I     0     Mitch Shue       I     3     Alen B Coulsor       I     Alan B Coulsor     Men                                                                                                    | Meeting<br>(1:02m-12:15pm TF<br>11:15am-12:15pm M<br>11:25pm-2:15pm M<br>11:02m-12:15pm T<br>11:02m-6:15pm T<br>Tue                                                                                                    | t Wed                               | Thu                                         | Trt 545             |           | Cross the over<br>processing<br>001                                                                                                    | Sections                                           | Capacity-Dor<br>cap<br>Cohort<br>College<br>Corequisite<br>Degree<br>Department                                                            | n't exceed roor | 0<br>m 0<br>0<br>0<br>0<br>0                                                                                                    |                                                                                        |
| Course         Course           Course         Course           CPSC 2810 00         CPSC 2920 100           CPSC 2920 100         CPSC 2921 103           ECOL 1010 00         CPSC 2921 103           ECOL 1010 00         CPSC 2921 103                                                                                                    | A: 3.88         Instructor           I         3         Jacob M Sorbe           I         3         Jacob M Sorbe           I         3         Jacob M Sorbe           I         3         Mitch Shue           I         3         Alan B Coulsor           Sum         Men                                                                                                    | Meeting           11:02m-12:15pm TF           11:15am-12:05pm M           11:25pm-21:5pm T           11:02am-12:15pm T           11:02am-12:15pm T           Tre           Tre           Orscales desuite           excluses desuite                                                                                                    | t Weed                              | Thu                                         | Trt 545             |           | Cross the over<br>processing<br>001002003003003003003005005 _005005005005005005005005005005005005005005005005005005005005005005005005005005005005005005005005005005005005005005005005005005005005005005005005005005005005005005005005005005005005005005005005005005005005005005005005005005005005005005005005005005005005005000 | Sections                                           | Campus<br>Capacity-Dor<br>cap<br>Cohort<br>College<br>Corequisite<br>Degree<br>Department                                                  | ו't exceed roor | <ul> <li>o</li> <li>m</li> <li>o</li> <li>o</li> <li>o</li> <li>o</li> <li>o</li> <li>o</li> <li>o</li> </ul>                                                                                                    |                                                                                        |
| Lumulative GP<br>Course<br>CPSC 2810 00<br>IPSC 2920 100<br>IPSC 2920 100<br>IPSC 2920 100<br>IPSC 2920 100<br>IPSC 2920 100<br>IOSE<br>All day<br>All day<br>Al                                                                 | With Hours         Instructor           1         3         Jacob M Sorbe           1         3         Jacob M Sorbe           3         Jacob M Sorbe         Mitch Shue           3         0         Mitch Shue           2         3         Alan B Coulsor           5um         Men                                                                                                    | Meeting<br>11:02m-12:15pm T<br>11:15am-12:05pm M<br>11:02am-12:15pm T<br>11:02am-12:15pm T<br>11:02am-6:15pm T<br>Tue<br>09:23898 (65,188)<br>09:23898 (65,188)<br>09:23898 (65,188)                                                                                                    | W<br>Wed                            | Thu<br>25C 2816 09 GGO, 1810<br>822 - 1019  | m Sec               |           | Closes the over<br>processing<br>001 _<br>003 _<br>003 _<br>006 _<br>006 _<br>Verwork                                                                                                    | Teetions explored activity for<br>Sections         | Campus<br>Capacity-Dor<br>cap<br>Cohort<br>College<br>Corequisite<br>Degree<br>Degree<br>Department<br>Duplicate Co                        | ו't exceed roor | m 0<br>0<br>0<br>0<br>0<br>0<br>0<br>0                                                                                                    | 0<br>0<br>0<br>0<br>0<br>0<br>0<br>0                                                   |
| Lumulative GP<br>Course<br>IPSC 2810 001<br>IPSC 2920 100<br>IPSC 2920 100<br>IPSC 2920 100<br>IPSC 2921 100 000<br>IECL 1010 000<br>IECL 1010 000<br>IECL 1000<br>IECL 1010 000<br>IECL 1010 0000<br>IECL 1010 000<br>IECL 1010 000<br>IECL 1010 000                                                                                                    | A: 3.88<br>WVL Heurs: Instructor<br>I 3 Jacob M Sorbe<br>3 Jacob M Sorbe<br>3 Mitch Shue<br>3 Alan B Coulsor<br>sum Men<br>Orcass 108-1513<br>Orcass 108-1513                                                                                                    | Meeting<br>(1:00am-12:15pm TF<br>11:15am-12:05pm M<br>11:02am-12:15pm T<br>11:02am-12:15pm T<br>11:02am-12:15pm T<br>Tue<br>002:0198 005:109<br>002:0198 005:109                                                                                                    | Wed Case 190 - 1912                 | Thu<br>55C 2016 00 GEO, 1010<br>(E2 - 1001) | Fri 558             |           | Cross Pre even<br>processing<br>001                                                                                                    | Sections                                           | Campus<br>Capacity-Dor<br>cop<br>Cohort<br>College<br>Corequisite<br>Degree<br>Department<br>Duplicate Co<br>Field of Stud                 | n't exceed roor | <ul> <li>o</li> <li>m</li> <li>o</li> <li>o</li></ul> | 0<br>0<br>0<br>0<br>0<br>0<br>0<br>0<br>0                                              |
| Lownlative GP           Course           Course           LPSC 2810 0010           CPSC 2920 100           CPSC 2921 010           SEOL 1010 000           SEOL 1010 000           Al-day           Al-day           Sam           Gam           Tam           Sam           Gam           Libm           Libm           Lipm           Lipm           Lipm           Lipm           Lipm           Lipm           Lipm           Lipm           Lipm           Lipm           Lipm           Lipm           Lipm           Lipm                                                                                                    | A: 3.88<br>WVCHeurs Instructor<br>3 Jacob M Sorbe<br>3 Mitch Shue<br>3 Alan B Coulsor<br>9 1 Alan B Coulsor<br>sum Men<br>encast 180-1813<br>encast 180-1813                                                                                                    | Meeting           11:00am-12:15pm T           11:15am-12:05pm A           11:15am-12:05pm M           11:00am-12:15pm T           14:20pm-6:15pm T           Tre           Tre                                                                                                    | Wed<br>Onc task too - 181 ta        | Thu                                         | m Set               |           | Cross Prevent<br>protesting<br>001<br>002<br>003<br>004<br>006<br>006<br>Precent                                                                                                    | Sections                                           | Campus<br>Capacity-Dor<br>cap<br>Cohort<br>College<br>Corequisite<br>Degree<br>Department<br>Duplicate Co<br>Field of Stud<br>Prerequisite | n't exceed roor | <ul> <li>O</li> <li>m</li> <li>O</li> <li>O</li></ul> | 0<br>0<br>0<br>0<br>0<br>0<br>0<br>0<br>0<br>0<br>0<br>0<br>0<br>0<br>0<br>0<br>0<br>0 |
| Course         Course           Course         Course           Creation (Course)         Course           PSC 2810 000         Course           SEC0.1010 000         Course           SEC0.1010 000         Course           Sam         Course           Sam         Course                                                                                                    | A: 3.88<br>WVC/Hours Instructor<br>1 3 Jacob M Sorte<br>3 Jacob M Sorte<br>3 Jacob M Sorte<br>3 Jacob M Sorte<br>3 Alan B Coulsor<br>sum Men<br>Orscass 180-1153<br>Orscass 180-1153                                                                                                    | Meeting           11:0am-12:15pm TF           11:15am-12:05pm M           11:0am-12:15pm T           10:0am-12:15pm T           10:0am-12:15pm T           Tree           orc: prise dec. Hote           corc: prise dec. Hote           corc: prise dec. Hote           corc: prise dec. Hote           corc: prise dec. Hote           corc: prise dec. Hote           corc: prise dec. Hote | Wed<br>Wed                          | Thu<br>55C 2016 00 GEO, 1010<br>(E3-11073   | m Set               |           | Cross Prevent<br>processing<br>001<br>002<br>003<br>004<br>006<br>006<br>006<br>Freecon                                                                                                    | Sections                                           | Campus<br>Capacity-Dor<br>cap<br>Cohort<br>College<br>Corequisite<br>Degree<br>Department<br>Duplicate Co<br>Field of Stud<br>Prerequisite | n't exceed roor | 0           m         0           0         0           0         0           0         0           0         0           0         0           0         0           0         0           0         0           0         0           0         0           0         0                                                                                                    |                                                                                        |

• Additional student information – Additional student information relevant to processing requests, including the current schedule. This data is pulled from Banner at the time of selection and can be refreshed by toggling selection.

| Request Statu | is: Open     |                       |                                       |                       |                                       |     |     |
|---------------|--------------|-----------------------|---------------------------------------|-----------------------|---------------------------------------|-----|-----|
| ID: C         |              |                       |                                       |                       |                                       |     |     |
| Request Term  | 1: 202501    |                       |                                       |                       |                                       |     |     |
| xpected Gra   | duation Term | : 202608              |                                       |                       |                                       |     |     |
| umulative G   | PA: 3.88     |                       |                                       | 1                     |                                       |     |     |
| Course        | W/L Hours    | Instructor            | Meeting                               |                       |                                       |     |     |
| CPSC 2810 00  | )1 3         | Jacob M Sorber        | 11:00am-12:15pm TF                    | 2                     |                                       |     |     |
| PSC 2920 10   | 00 3         | Mitch Shue            | 11:15am-12:05pm M                     | W                     |                                       |     |     |
| CPSC 2921 10  | 03 0         | Mitch Shue            | 1:25pm-2:15pm M                       |                       |                                       |     |     |
| GEOL 1010 00  | 02 3         | Alan B Coulson        | 11:00am-12:15pm TF                    | 2                     |                                       |     |     |
| GEOL 1030 00  | 09 1         | Alan B Coulson        | 4:20pm-6:15pm T                       |                       |                                       |     |     |
|               | Sun          | Mon                   | Tue                                   | Wed                   | Thu                                   | Fri | Sat |
| all-day       |              |                       |                                       |                       |                                       |     |     |
| 6am           |              |                       |                                       |                       |                                       |     |     |
| 7am           |              |                       |                                       |                       |                                       |     |     |
| 8am           |              |                       |                                       |                       |                                       |     |     |
|               |              |                       |                                       |                       |                                       |     |     |
| 9am           |              |                       |                                       |                       |                                       |     |     |
| 10am          |              |                       |                                       |                       |                                       |     |     |
| 11am          |              | CPSC 2920 100 - 15129 | CPSC 2810 00 GEOL 1010<br>002 - 10818 | CP5C 2920 100 - 15129 | CPSC 2810 00 GEOL 1010<br>002 - 10818 |     |     |
| 12pm          |              |                       |                                       |                       |                                       |     |     |
| tom           |              |                       |                                       |                       |                                       |     |     |
| ipin          |              | CPSC 2921 103 - 17057 |                                       |                       |                                       |     |     |
| 2pm           |              |                       |                                       |                       |                                       |     |     |
| Зрт           |              |                       |                                       |                       |                                       |     |     |
| 4pm           |              |                       |                                       |                       |                                       |     |     |
| 5000          |              |                       | GEOL 1030 009 - 10830                 |                       |                                       |     |     |
| -5.0          |              |                       |                                       |                       |                                       |     |     |
| 6pm           |              |                       |                                       |                       |                                       |     |     |
| 7pm           |              |                       |                                       |                       |                                       |     |     |
| Rom           |              |                       |                                       |                       |                                       |     |     |
| ohiii         |              |                       |                                       |                       |                                       |     |     |

• Override Selection – Table of available override options in Banner. These can be applied at a course or section level. If the section option is selected, at least one section number must be chosen from the section(s) list in order to apply the selected override(s).

|                                                                   | Attribute                         | Course | Section |
|-------------------------------------------------------------------|-----------------------------------|--------|---------|
|                                                                   | Academic Class                    | 0      | 0       |
| Choose the override(s) and applicable sections for<br>processing. | Campus                            | 0      | 0       |
| <u>Sections</u> 001 002 003 004 004 004 004 004 004 004 004 004   | Capacity-Don't exceed room<br>cap | 0      | 0       |
| 005  006  006  006  006  006  006  006                            | Cohort                            | 0      | 0       |
| Process                                                           | College                           | 0      | 0       |
|                                                                   | Corequisite                       | 0      | 0       |
|                                                                   | Degree                            | 0      | 0       |
|                                                                   | Department                        | 0      | 0       |
|                                                                   | Duplicate Course                  | 0      | 0       |
|                                                                   | Field of Study                    | 0      | 0       |
|                                                                   | Prerequisite                      | 0      | 0       |
|                                                                   | Program                           | 0      | 0       |
|                                                                   | Repeat Course                     | 0      | 0       |
|                                                                   | Repeat Hours                      | 0      | 0       |
|                                                                   | Repeat Limit                      | 0      | 0       |
|                                                                   | Special Approval                  | 0      | 0       |
|                                                                   | Student Attribute                 | 0      | 0       |
|                                                                   | Time Conflict                     | 0      | 0       |

• Multi-Select Request Selection – When selecting multiple requests, the lower portion of the screen will not populate and any action button clicked will apply to all selected records.

| m Subj<br>ring 2025 🗸 Selv | oject<br>lect Subject | Course Number | Request Type<br>Major Requirement V | Gen Ed Category Rani<br>All 🗸 Any | V Open              | *         |                   |                   |                  |            |                |         |
|----------------------------|-----------------------|---------------|-------------------------------------|-----------------------------------|---------------------|-----------|-------------------|-------------------|------------------|------------|----------------|---------|
| splay Requests<br>Select   | Name                  | Course Number | Section 0                           | Reason 0                          | Registered Sections | Program   | Request Type      | Override Category | Hours Registered | Hours CPoS | Date Submitted | Wattist |
|                            | Gamble,               | ART 3110      | 001                                 |                                   |                     | BS-CPSC-F | Major Requirement |                   | 10               |            | 12/20/2024     | N       |
|                            | Gamble,               | ENGL 3100     | 001                                 |                                   |                     | BS-CPSC-F | Major Requirement |                   | 10               |            | 12/20/2024     | N       |
|                            | Gamble,               | GEOL 1010     | Any                                 | Testing registered sections       | 002                 | BS-CPSC-F | Major Requirement |                   | 10               |            | 01/22/2025     | N       |
|                            | Smith_F               | CPSC 4910     | 100                                 |                                   |                     | BA-MLED-E | Major Requirement |                   | 16               |            | 01/13/2025     | N       |
|                            | Smith_Financial       | SPAN 2010     | 001                                 |                                   |                     | BA-MLED-E | Major Requirement |                   | 16               |            | 01/13/2025     | N       |
|                            | tot t h hill the P    | er Pane       |                                     |                                   |                     |           |                   |                   |                  |            | Rec            | ords: 5 |

## <u>Student Status Page</u>

Below is a screenshot of the student status page which will display any current or future term requests. The page is displayed upon the submission of a request. Past term requests will not be displayed to prevent list from growing too large and confusing.

\*Reminder requests marked as deleted will also not be displayed.

| Student Requests             |                                               |                                     |                      |                        |                             |                     |                |            |  |  |  |
|------------------------------|-----------------------------------------------|-------------------------------------|----------------------|------------------------|-----------------------------|---------------------|----------------|------------|--|--|--|
| student's Submitted Requests |                                               |                                     |                      |                        |                             |                     |                |            |  |  |  |
| Select                       | Request Type                                  | Requested Course(s)                 | Requested Section(s) | Reason                 | Override Category           | Submit Date         | Request Status | Waitlisted |  |  |  |
|                              | Override Request                              | ENGL 3490                           | Any                  | Testing QA submissions | Closed Course, Prerequisite | 01/29/2025 03:06 PM | Open           | N          |  |  |  |
|                              | Minor Requirement                             | SPAN 1020                           | 005                  |                        |                             | 01/29/2025 03:05 PM | Approved       | N          |  |  |  |
|                              | Major Requirement                             | AS 1100                             | 002                  |                        |                             | 01/29/2025 03:05 PM | Open           | N          |  |  |  |
|                              | General Education                             | AGED 4800<br>CPSC 2920<br>GLCH 1550 |                      |                        |                             | 01/29/2025 03:05 PM | Canceled       | N          |  |  |  |
| Cancel So                    | Cancel Selected Respect(;) Create New Request |                                     |                      |                        |                             |                     |                |            |  |  |  |

From this page students have two actions available.

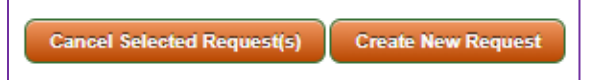

- Cancel Selected Request(s) This option updates the request status to canceled and refreshes the page to reflect the update. It does not generate any communications
- Create New Request This option takes the student back to the request page to enter a new request,